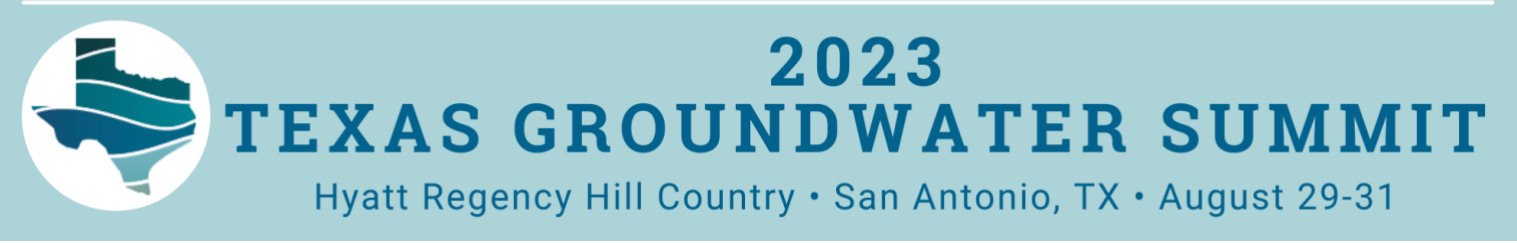

## **FREQUENTLY ASKED QUESTIONS**

What email address should I provide? On the first page, enter the email address that you'd like registration correspondence like invoices to go to. You'll have the opportunity later on each registration form to enter an additional email to receive attendee-specific details as we get closer to the event. If you're a TAGD member, use the email address associated with your WildApricot account.

**I'm a TAGD member, why can't I select the members-only option?** Not all staff at TAGD member districts or organizations have established member logins for this system. Ask your organization's primary TAGD contact to register you, or email TAGD here to request your own WildApricot member profile.

How do I register more than one person from my organization? Fill in the primary person's information first, then click "Add Guest' at the bottom of the page. Fill in the form for the second person, and click "Done." You'll see the primary registration fields on top and the guest registration summarized under "Guests Registration." Click "Add Guest" for any additional attendees, and click "Next" when you're done.

**What if I want to bring someone to the receptions with me?** You may add a spouse or travel companion (for social purposes only, not affiliated with your organization) for \$85 in the optional Spouse/Travel Companion Registration section.

What are the payment options? On the next screen, review the registration details. Click "Invoice Me" to pay by check, and click "Pay Online" to submit credit card payment. Each registration incurs a flat \$10 administrative fee, regardless of payment method. Please note - for certain systems and users, the online checkout process may require a PayPal login before accepting a credit card payment. Please know this is not under our control and is dependent on browser cookies and other factors. If that is required at the end of your transaction and you choose not to proceed, you may send a check instead. You'll receive a registration pending email within 20 minutes with a link to your invoice.

I followed all of these instructions and still had a problem or can't figure out what to do, who can help me? Email the TAGD event staff here and Annick or Julia will assist you.

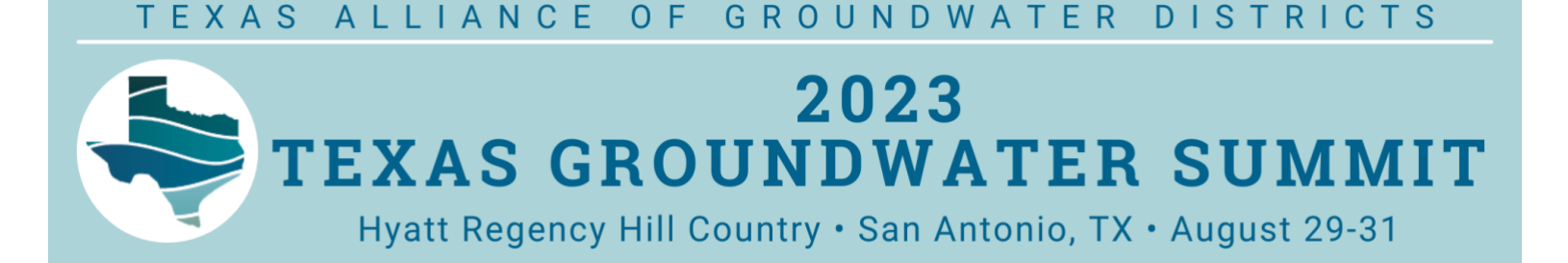

## HOW TO REGISTER FOR THE TEXAS GROUNDWATER SUMMIT

Step 1: Click "Register."

**Step 2:** Enter the email address that you would like invoices and registration correspondence to go to, verify you are not a robot, and then click "Next."

**NOTE**: If you are a TAGD member, use the email address associated with your WildApricot account. You will have the opportunity on the registration form to enter an additional email for attendee information.

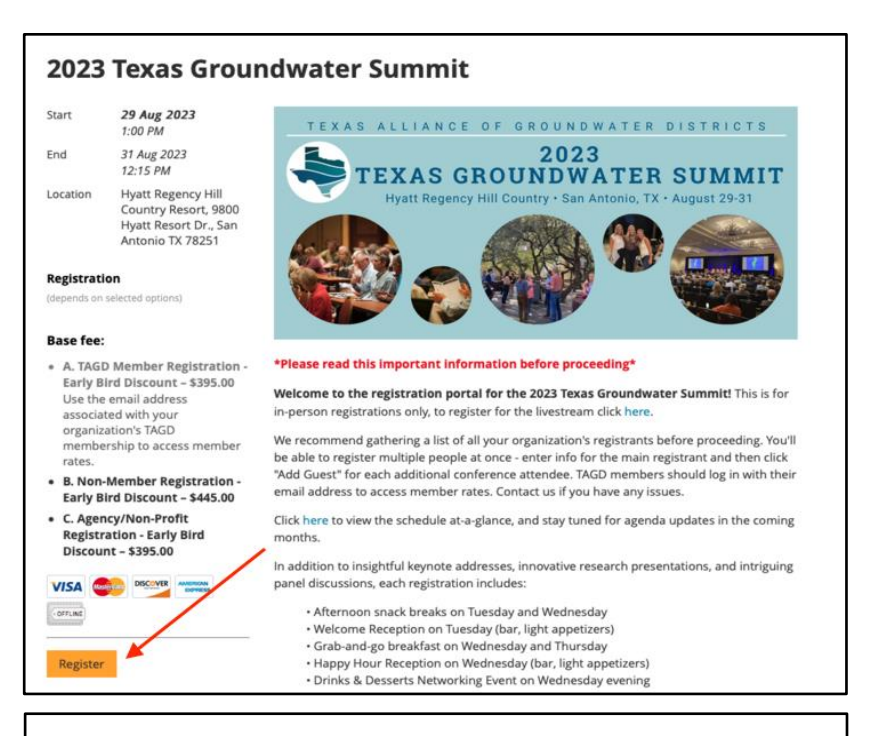

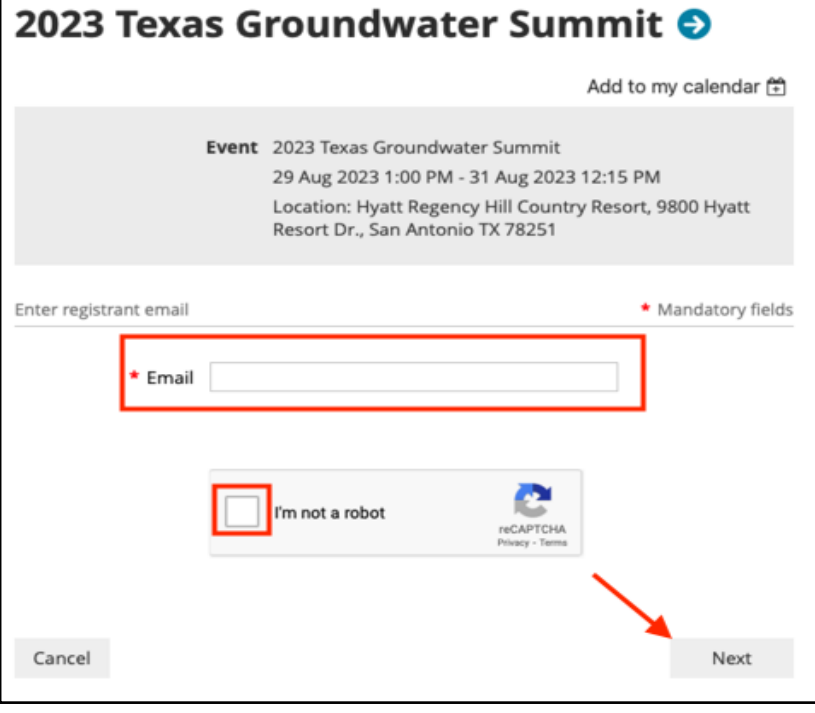

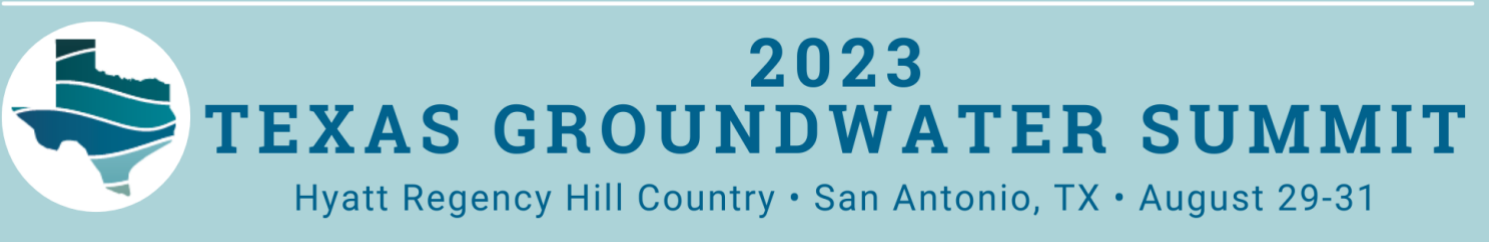

**Step 3:** Select your registration ticket type, then click "Next."

**NOTE**: In this example you can see the person registering is NOT a member, and therefore option A is grayed out and unable to be selected. Not all staff at TAGD member districts or organizations have established member logins for this system. If your page looks like this, but you are a member, ask your organization's primary TAGD contact to register you, or email TAGD to request your own WildApricot member profile.

**IF** your screen looks like this, you will need to login with your WildApricot credentials before moving forward.

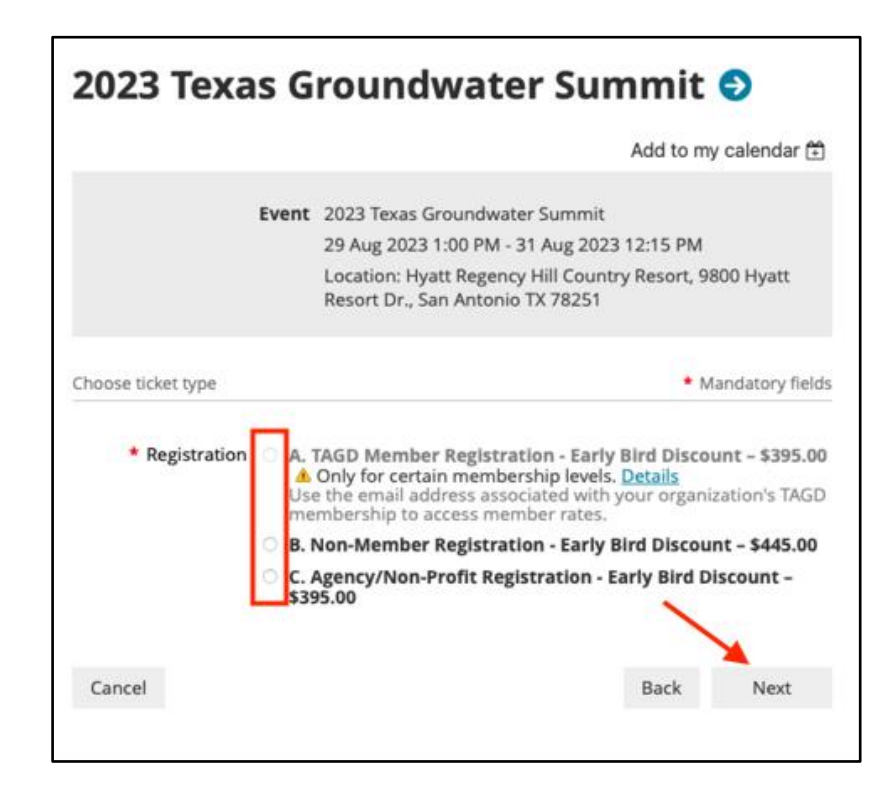

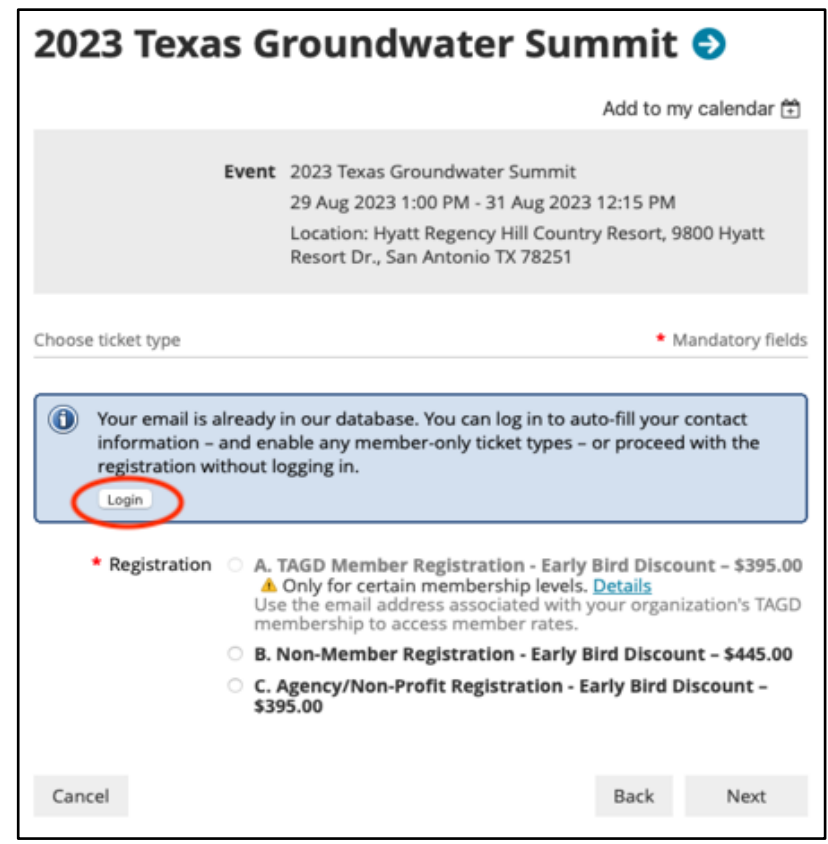

## 2023 TEXAS GROUNDWATER SUMMIT Hyatt Regency Hill Country • San Antonio, TX • August 29-31

**Step 4:** You should now see your selected ticket type at the top under the event details. Next, enter the registrant's information and scroll down filling in applicable details.

| 2023 Texas Groundwater Summit 🕏                                                                                                    |                                                                                                    |                    |  |  |  |
|----------------------------------------------------------------------------------------------------|----------------------------------------------------------------------------------------------------|--------------------|--|--|--|
|                                                                                                    | Add t                                                                                                    | o my calendar 🛱    |  |  |  |
| Event       2023 Texas Groundwater Summit         29 Aug 2023 1:00 PM - 31 Aug 2023 12:15 PM         Location: Hyatt Regency Hill Country Resort, 9800 Hyatt         Resort Dr., San Antonio 1X 78251         Ticket type       B. Non-Member Registration - Early Bird Discount -<br>\$445.00         Total amount       \$445.00 (USD) |                                                                                                    |                    |  |  |  |
| Enter registration infor                                                                                                    | nation                                                                                                    | * Mandatory fields |  |  |  |
| Email                                                                                                    | elsa@frozen.net                                                                                                    |                    |  |  |  |
| First Name                                                                                                    | Elsa                                                                                                    |                    |  |  |  |
| Last Name                                                                                                    | Oldenburg                                                                                                    |                    |  |  |  |
| Organization                                                                                                    | Kingdom of Arendelle                                                                                                    |                    |  |  |  |
| Job Title                                                                                                    | Queen                                                                                                    |                    |  |  |  |
| Phone Number                                                                                                    | 555-555-5555                                                                                                    |                    |  |  |  |
| How should we<br>expect to receive<br>payment?                                                                                                    | <ul> <li>Credit Card Administrative Fee \$10.00 (USD)</li> <li>Check Administrative Fee \$10.00 (USD)</li> <li>This flat \$10 administrative fee covers registration platfor payment processing fees.</li> </ul> | rm costs and       |  |  |  |

**Step 5:** At the bottom of the page you will see the option to add a Spouse/Travel Companion. You will also see the option to add additional registrants by clicking "Add guest." If you do not have any additional attendees to register click "Next" and skip to step 9.

**NOTE**: The Spouse/Travel Companion is for social purposes only and not affiliated with your organization.

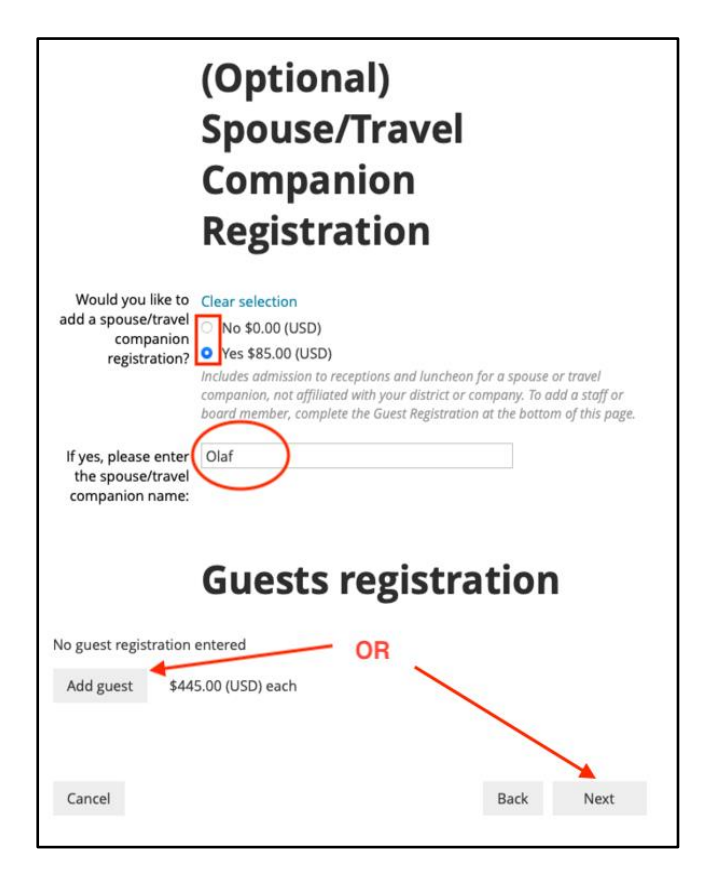

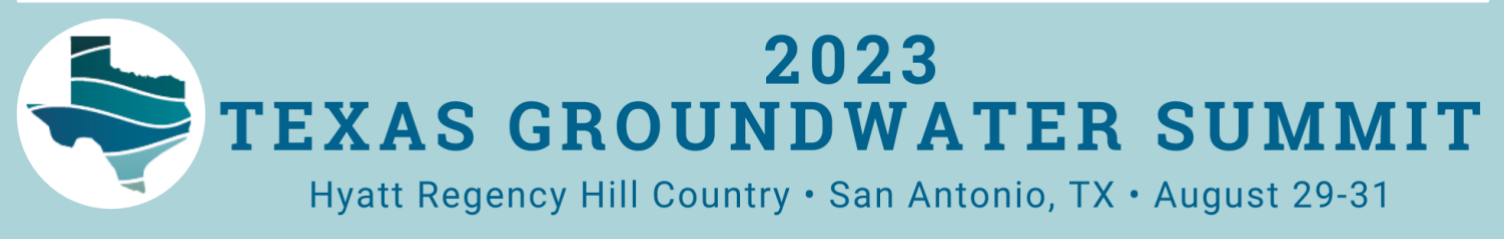

**Step 6:** Enter the second person's registration information.

**NOTE:** You should see another ticket added to your total as "Guest (1)" at the top under the event details. If you added a Spouse/Travel Companion you should will see the reflected addition to "Extra costs." The "Extra costs" category also includes the flat \$10 administrative fee, regardless of payment method.

**Step 7:** Just like when you registered for the first person, at the bottom of the page you will once again see the option to add a Spouse/Travel Companion for the second person. Select accordingly and then click "Done."

| 2023 Texas Groundwater Summit 🕤                |                                                                                                    |                                             |  |  |  |
|------------------------------------------------|----------------------------------------------------------------------------------------------------|---------------------------------------------|--|--|--|
|                                                |                                                                                                    | Add to my calendar 🕀                        |  |  |  |
|                                                | Event 2023 Texas Groundwater Summi<br>29 Aug 2023 1:00 PM - 31 Aug 20<br>Location: Hyatt Regency Hill Cou<br>Resort Dr., San Antonio TX 78251                                                | t<br>23 12:15 PM<br>ntry Resort, 9800 Hyatt |  |  |  |
| Ticke                                          | t type B. Non-Member Registration - Ea<br>\$445.00                                                                                                    | rly Bird Discount –                         |  |  |  |
| Guest (1) \$540.00 (USD)                       |                                                                                                    |                                             |  |  |  |
| Extra                                          | <b>costs</b> \$95.00                                                                                                    |                                             |  |  |  |
| Total a                                        | nount \$1,080.00 (USD)                                                                                                    |                                             |  |  |  |
| Enter guest registration                       | information                                                                                                    | * Mandatory fields                          |  |  |  |
| Email                                          | Anna@frozen.net                                                                                                    |                                             |  |  |  |
| First Name                                     | Anna                                                                                                    |                                             |  |  |  |
| Last Name                                      | Oldenburg                                                                                                    |                                             |  |  |  |
| Organization                                   | Kingdom of Arendelle                                                                                                    |                                             |  |  |  |
| Job Title                                      | Princess                                                                                                    |                                             |  |  |  |
| Phone Number                                   | 555-555-5555                                                                                                    |                                             |  |  |  |
| How should we<br>expect to receive<br>payment? | <ul> <li>Credit Card Administrative Fee \$10.00</li> <li>Check Administrative Fee \$10.00 (USI<br/>This flat \$10 administrative fee covers registre<br/>payment processing fees.</li> </ul> | 0 (USD)<br>D)<br>ation platform costs and   |  |  |  |

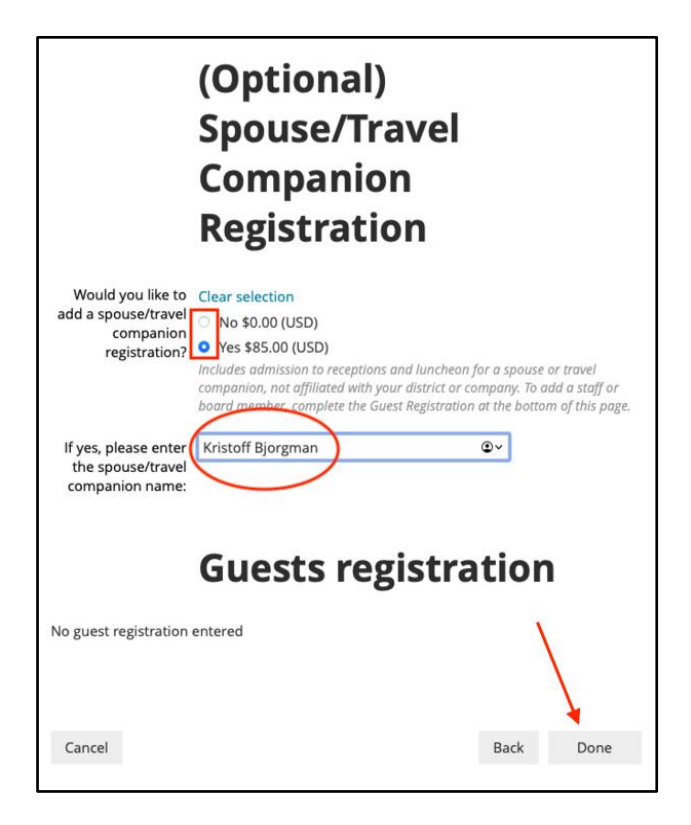

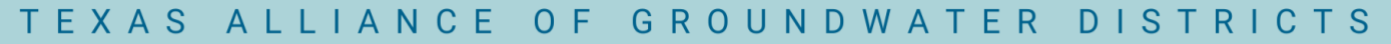

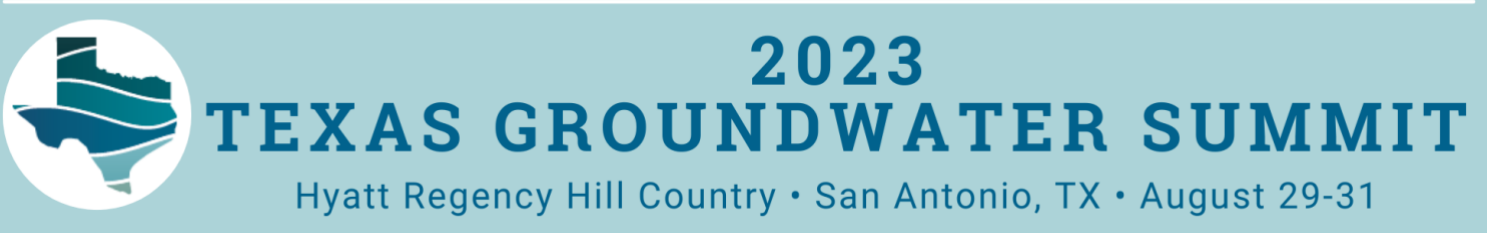

**Step 8:** You will then see the primary/first person's registration fields on top and the guest/second person registration at the bottom summarized under "Guest registration." Click "Add guest" for any additional attendees, and click "Next" when you are done.

| 2023 Texas Groundwater Summit 😏                                  |                      |                                                                                                    |                    |  |  |
|------------------------------------------------------------------|----------------------|----------------------------------------------------------------------------------------------------|--------------------|--|--|
|                                                                  |                      | Ado                                                                                                    | l to my calendar Ĥ |  |  |
| Event<br>Ticket type<br>Guest (1)<br>Extra costs<br>Total amount |                      | 2023 Texas Groundwater Summit<br>29 Aug 2023 1:00 PM - 31 Aug 2023 12:15 PM<br>Location: Hyatt Regency Hill Country Resort, 9800 Hyatt<br>Resort Dr., San Antonio TX 78251<br>B. Non-Member Registration - Early Bird Discount –<br>\$445.00<br>\$540.00 (USD)<br>\$95.00<br><b>\$1,080.00 (USD)</b> |                    |  |  |
| Enter registration inform                                        | nation               |                                                                                                    | * Mandatory fields |  |  |
| Email                                                            | elsa@                | frozen.net                                                                                                    |                    |  |  |
| First Name                                                       | Elsa                 |                                                                                                    |                    |  |  |
| Last Name                                                        | Oldenburg            |                                                                                                    |                    |  |  |
| Organization                                                     | Kingdom of Arendelle |                                                                                                    |                    |  |  |
| Job Title                                                        | Queen                |                                                                                                    |                    |  |  |
| Phone Number                                                     | 555-5                | 55-5555                                                                                                    | <b>↓</b>           |  |  |

**NOTE**: If you need to make edits or remove the guest you can do so by clicking appropriately.

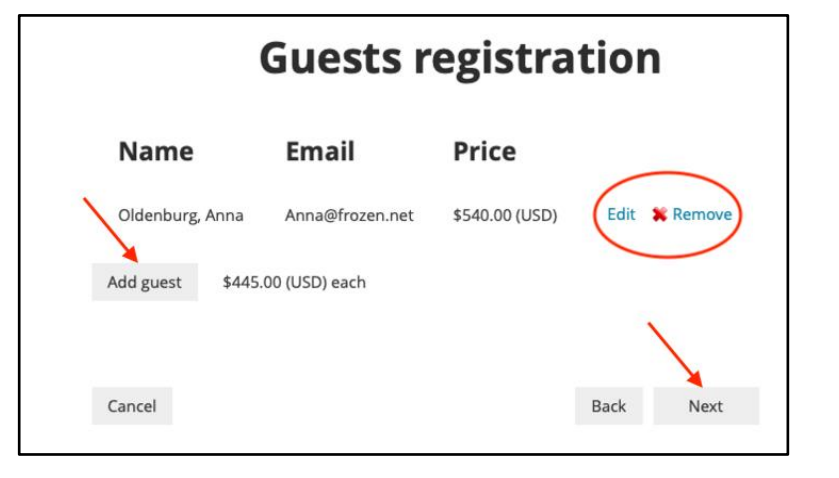

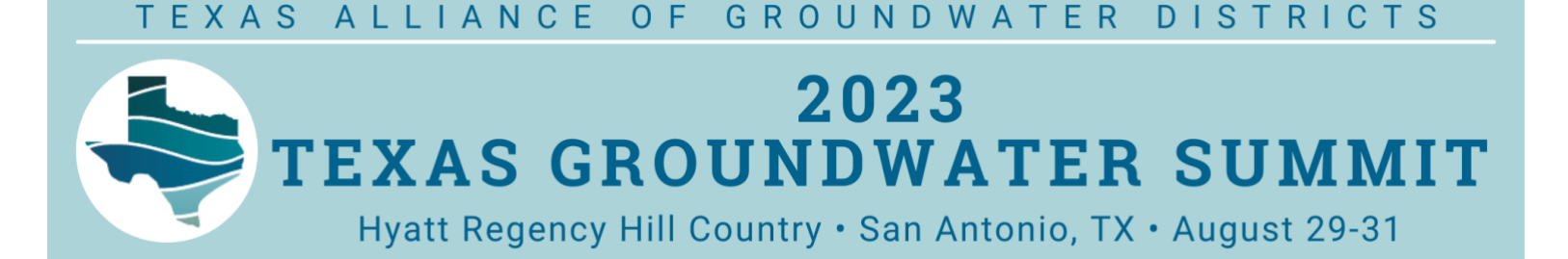

**Step 9:** Lastly, you will review the registration details. Click "Invoice me" to pay by check, or click "Pay online" to submit credit card payment.

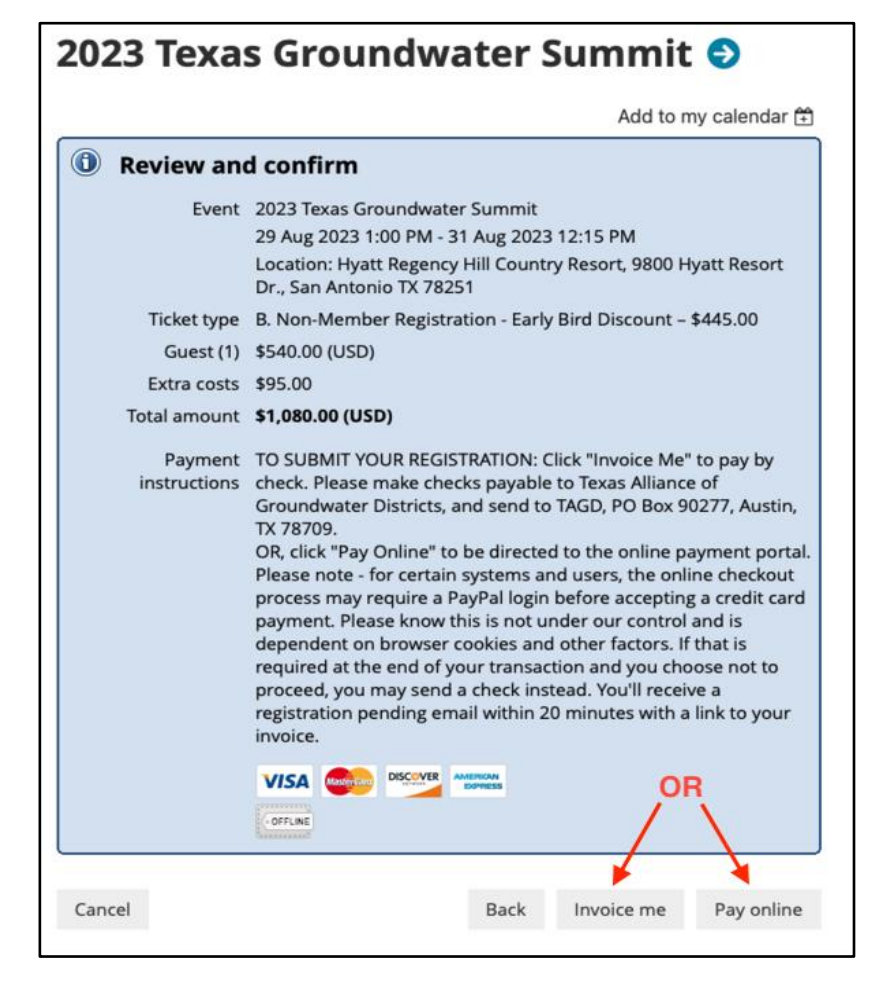

**Please Note:** for certain systems and users, the online checkout process may require a PayPal login before accepting a credit card payment. Please know this is not under our control and is dependent on browser cookies and other factors. If that is required at the end of your transaction and you choose not to proceed, you may send a check instead. You'll receive a registration pending email within 20 minutes with a link to your invoice.

## If you are still experiencing a problem or need help please email the <u>TAGD event staff</u> and we will assist you.